## Moxa Remote Connect Gateway User's Manual

Edition 1.1, May 2019

www.moxa.com/product

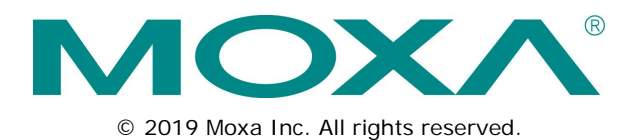

## Moxa Remote Connect Gateway User's Manual

The software described in this manual is furnished under a license agreement and may be used only in accordance with the terms of that agreement.

#### **Copyright Notice**

© 2019 Moxa Inc. All rights reserved.

#### Trademarks

The MOXA logo is a registered trademark of Moxa Inc. All other trademarks or registered marks in this manual belong to their respective manufacturers.

#### Disclaimer

Information in this document is subject to change without notice and does not represent a commitment on the part of Moxa.

Moxa provides this document as is, without warranty of any kind, either expressed or implied, including, but not limited to, its particular purpose. Moxa reserves the right to make improvements and/or changes to this manual, or to the products and/or the programs described in this manual, at any time.

Information provided in this manual is intended to be accurate and reliable. However, Moxa assumes no responsibility for its use, or for any infringements on the rights of third parties that may result from its use.

This product might include unintentional technical or typographical errors. Changes are periodically made to the information herein to correct such errors, and these changes are incorporated into new editions of the publication.

#### **Technical Support Contact Information**

#### www.moxa.com/support

#### Moxa Americas

Toll-free:1-888-669-2872Tel:+1-714-528-6777Fax:+1-714-528-6778

#### Moxa Europe

Tel: +49-89-3 70 03 99-0 Fax: +49-89-3 70 03 99-99

#### Moxa India

Tel: +91-80-4172-9088 Fax: +91-80-4132-1045

#### Moxa China (Shanghai office)

| Toll-free: | 800-820-5036     |
|------------|------------------|
| Tel:       | +86-21-5258-9955 |
| Fax:       | +86-21-5258-5505 |

#### Moxa Asia-Pacific

| Tel: | +886-2-8919-1230 |
|------|------------------|
| Fax: | +886-2-8919-1231 |

#### **Table of Contents**

| 1.  | Introduction                                                                                                    | 1-1                                            |
|-----|----------------------------------------------------------------------------------------------------|------------------------------------------------|
| 2.  | Installation                                                                                                    | 2-1                                            |
| 3.  | LED Indicators                                                                                                  | 3-1                                            |
| 4.  | Interfaces<br>RESET Button<br>WAN/LAN Ethernet Ports<br>USB Interface.                                          | <b>4-1</b><br>. 4-2<br>. 4-2<br>. 4-3          |
|     | Digital Input and Digital Output                                                                                | . 4-3                                          |
| 5.  | Management                                                                                                    | 5-1                                            |
| 6.  | Activation Wizard<br>Activate a Gateway<br>Activation Option #1<br>Activation Option #2<br>Activation Option #3 | <b>6-1</b><br>. 6-2<br>. 6-2<br>. 6-4<br>. 6-5 |
| 7.  | Gateway<br>Activation Status<br>Tunnel Control.                                                                 | <b>7-1</b><br>. 7-2<br>. 7-3                   |
| 8.  | Network                                                                                                    | <b>8-1</b><br>. 8-2                            |
| 9.  | Local Device                                                                                                    | <b>9-1</b><br>.9-2                             |
| 10. | Service                                                                                                    | <b>0-1</b><br>10-2                             |
| 11. | System                                                                                                    | 1-1                                            |

## 1 Introduction

The MRC gateway is a 2-port Ethernet device that creates a connection between Ethernet equipment installed at a remote site and the Moxa Remote Connect Platform. The remote connection normally occurs between a SCADA server and a device that belongs to a service engineer.

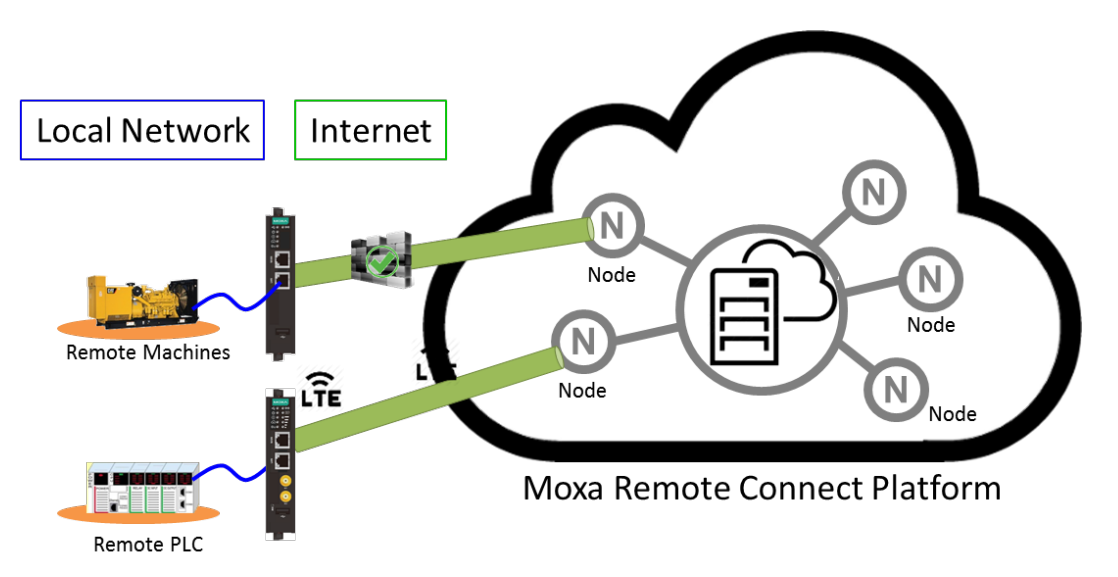

## Installation

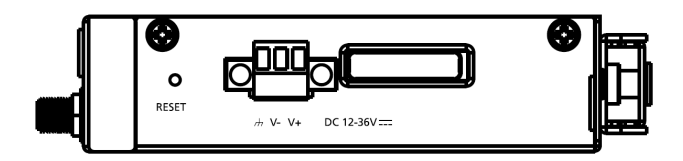

The MRC gateway supports a power input range from 12 to 36 VDC. Please ensure you use the correct power supply to power on the gateway. The MRC gateway also has an embedded DIN-rail mounting kit to allow the device to be mounted on a DIN-rail.

## **LED Indicators**

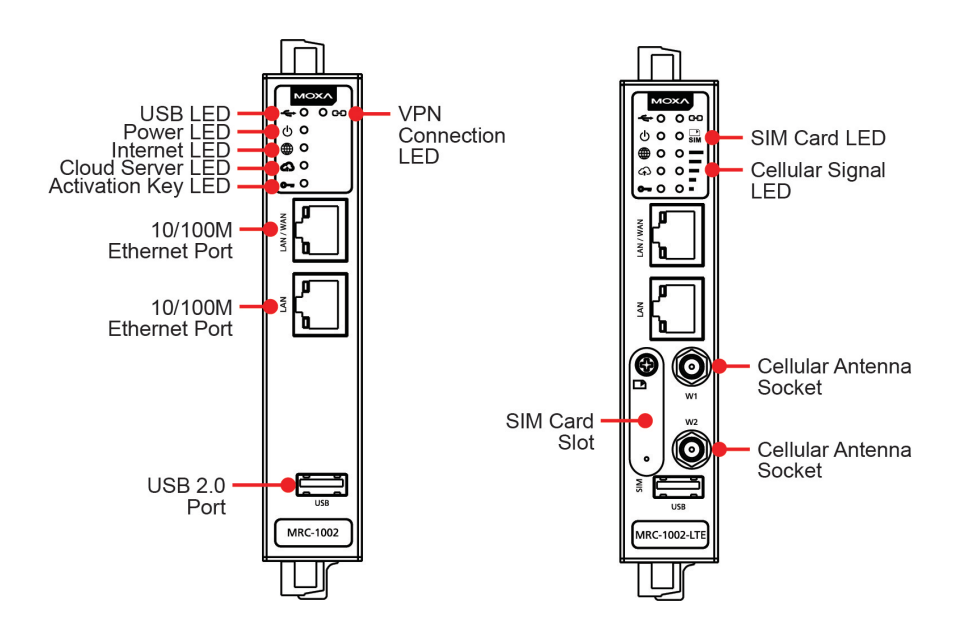

| LED Symbol   | LED Name        | Color | Function                                                              |
|--------------|-----------------|-------|-----------------------------------------------------------------------|
|              | USB             | Green | Steady On: USB device is connected and working                        |
|              |                 |       | Off: USB device is not connected                                      |
| ds           | Power           | Green | Steady On: The gateway is powered on                                  |
| 0            |                 |       | Off: The gateway is powered off                                       |
|              | Internet        | Green | Off: WAN interface is not ready (DHCP failure, PPPoE failure, etc.)   |
| $\Psi$       |                 |       | Blinking: Testing the Internet connection                             |
|              |                 |       | Steady On: Internet is available                                      |
| $\sim$       | Cloud Server    | Green | Off: Not connected to the MRC Server                                  |
| C <b>t</b> C |                 |       | Blinking: Gateway is testing the MRC Server connectivity              |
|              |                 |       | Steady On: MRC Server is connected                                    |
|              | Activation Key  | Green | Off: There is no activation key inside the gateway                    |
| <b>_</b> _   |                 |       | Blinking: The activation key is invalid                               |
|              |                 |       | Steady On: The activation key is valid and the gateway is activated   |
| 60           | VPN Tunnel      | Green | Off: The VPN tunnel is down and remote access is not supported        |
| 65           |                 |       | Blinking: The gateway is trying to establish a VPN tunnel             |
|              |                 |       | Steady On: The gateway has successfully established a VPN tunnel      |
|              | SIM Card        | Green | Off: No SIM card                                                      |
| SIM          |                 |       | Blinking: SIM card error                                              |
|              |                 |       | Steady On: SIM card is ready                                          |
|              | Cellular Signal | Green | There are three LEDs that display the signal strength of the cellular |
|              |                 |       | device.                                                               |
|              |                 |       | 3 LEDs On: Best signal quality                                        |
|              |                 |       | 2 LEDs On: Normal signal quality                                      |
|              |                 |       | 1 LED On: Bad signal quality (may cause no Internet connection)       |
|              |                 |       | 0 LED On: Very bad signal quality (no Internet connection)            |

| LED Symbol | LED Name       | Color | Function                                                                    |
|------------|----------------|-------|-----------------------------------------------------------------------------|
|            | Ethernet Speed |       | Ethernet port is connected at 10M speed (amber) or 100M speed (green) speed |

4 Interfaces

The following topics are covered in this chapter:

- RESET Button
- WAN/LAN Ethernet Ports
- USB Interface
- Digital Input and Digital Output

## **RESET Button**

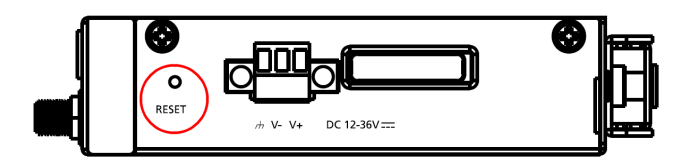

The RESET button can perform three functions depending on how long the button is depressed for.

| Operation                | LED Behavior                     | Action                                                    |
|--------------------------|----------------------------------|-----------------------------------------------------------|
| Press and release        | One LED is blinking              | Reboot the MRC gateway                                    |
| between 1 to 5 seconds   | ( )                              |                                                           |
| Press and release        | Two LEDs are blinking            | First add the default IP (192.168.127.254) to the LAN     |
| between 6 to 10 seconds  | ( ⊕ and ᢙ )                      | interface. After powering off and then powering back on   |
|                          |                                  | the MRC gateway, the LAN IP will be restored to the       |
|                          |                                  | original LAN IP setting. For example, if the original LAN |
|                          |                                  | IP is 192.168.127.111, then after pressing the reset      |
|                          |                                  | button for 6 to 10 seconds, you can use the LAN IP        |
|                          |                                  | 192.168.127.254 to log in to the gateway web              |
|                          |                                  | management console, and then power off and power          |
|                          |                                  | back on the gateway. After taking this action, use the    |
|                          |                                  | LAN IP 192.168.127.111 to log in to the gateway web       |
|                          |                                  | management console.                                       |
| Press and release        | Three LEDs are blinking          | Reset all configurations and remove the activation key.   |
| between 11 to 15 seconds |                                  | Note: If the RESET button is depressed for longer than    |
|                          | (₩, < <b>1</b> >, and <b>"</b> ) | 15 seconds, the MRC gateway will reboot without           |
|                          |                                  | changing any settings.                                    |

## **WAN/LAN Ethernet Ports**

There are two Ethernet ports, WAN and LAN, on the MRC gateway. The WAN connects to the network that provides Internet access to the MRC Server and the LAN connects to the field devices that require monitoring or connections. Users can expand the number of LAN connections by adding a switch that provides more Ethernet ports.

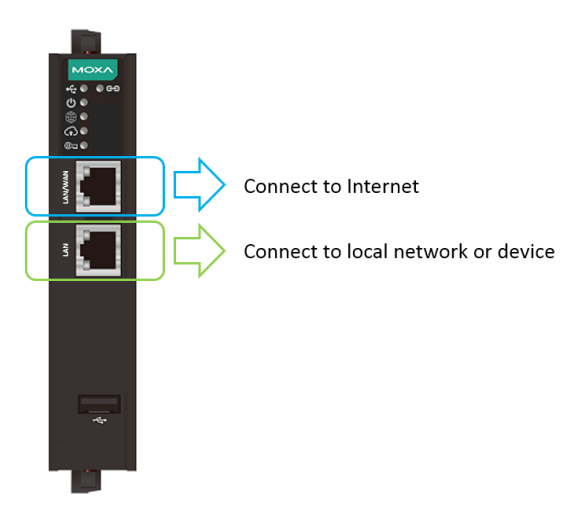

## **USB Interface**

The USB interface supports FAT/FAT32/NTFS-formatted USB dongles for key activation and tunnel connectivity control.

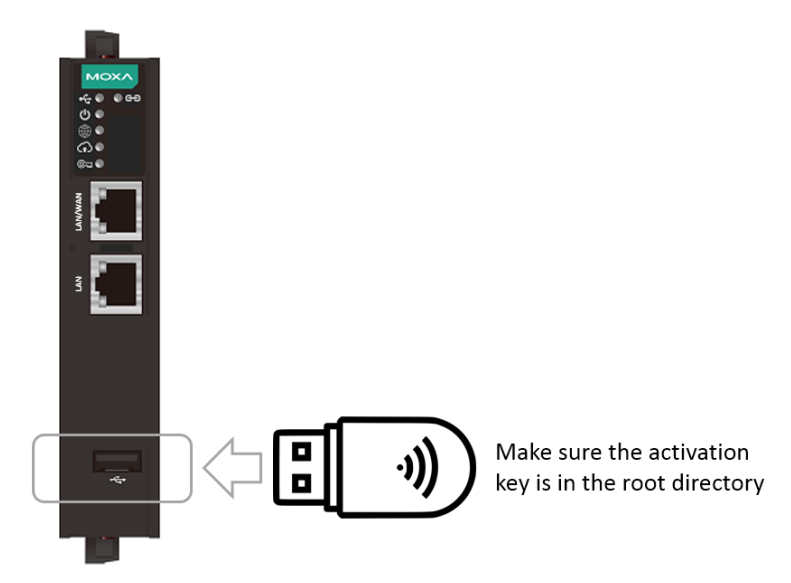

## **Digital Input and Digital Output**

There is one DI and one DO on the bottom of the MRC gateway. The DI is used to control the connection for the tunnel to the MRC Server. The DO can be used as an alarm when the remote access tunnel is active.

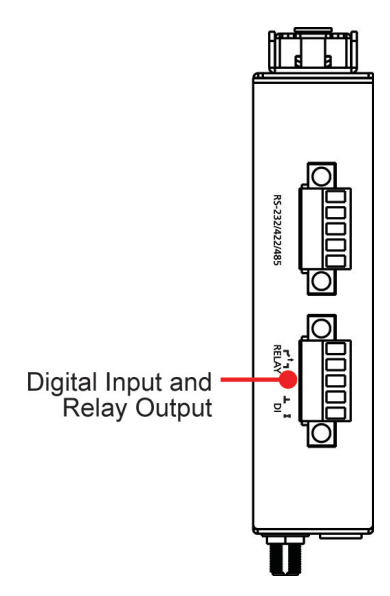

## Management

The MRC gateway provides a secure web console to perform configurations. After you have connected a laptop to the LAN port, open your browser and type in the default web console address to access the web GUI: <a href="http://192.168.127.254">http://192.168.127.254</a>

Default username: admin Default password: moxa

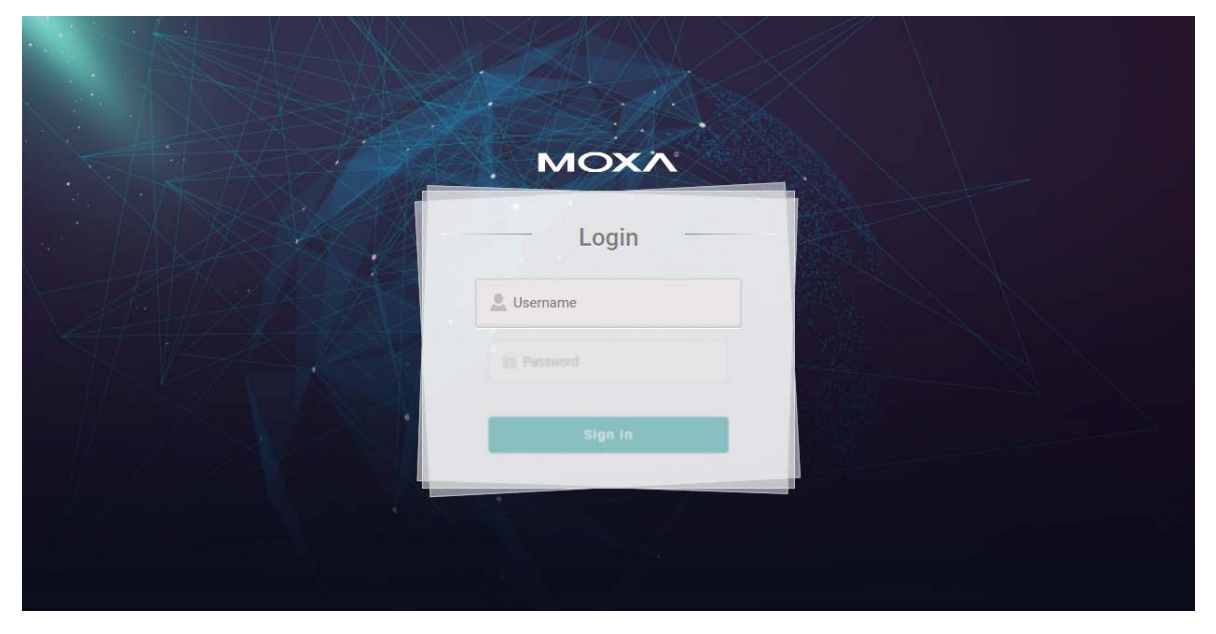

After you successfully login to the web console, you will see the management portal of the MRC gateway.

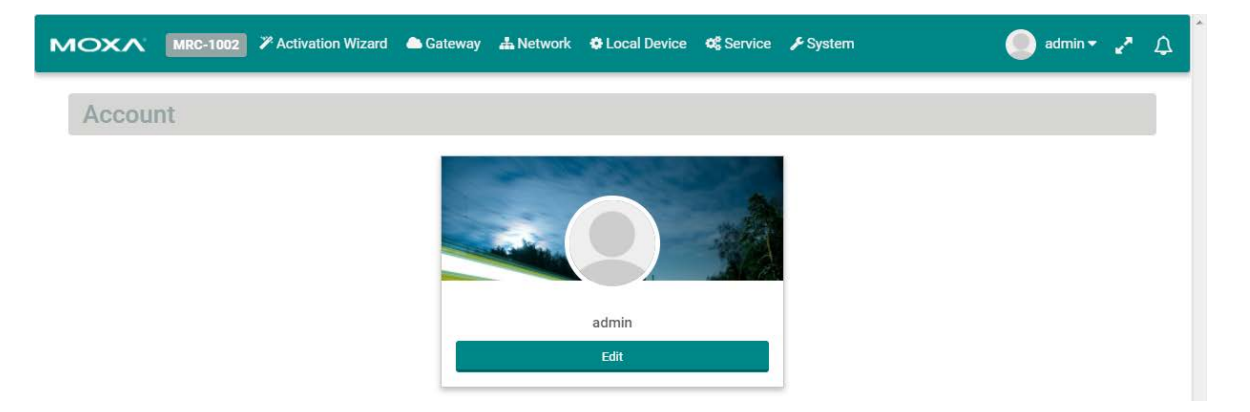

Click "Edit" to change the password.

| MOXA MRC-1002 7 Activation | n Wizard  📤 Gateway 🎿 Netwo | rk 🕸 Local Device 🕫 Service | 🗲 System  | 🔵 admin 👻 🥕 🗘 |
|----------------------------|-----------------------------|-----------------------------|-----------|---------------|
| Account                    | <b>4</b> E                  | dit User Password           | ×.        |               |
|                            | New Password:               |                             |           |               |
|                            | Confirm Password:           |                             | · .       |               |
|                            |                             | 🖺 Sa                        | ve Cancel |               |

# **6** Activation Wizard

The following topics are covered in this chapter:

- Activate a Gateway
- □ Activation Option #1
- □ Activation Option #2
- □ Activation Option #3

The MRC gateway has a wizard to assist users complete the configuration settings. There are three ways to connect your MRC gateway to the MRC server.

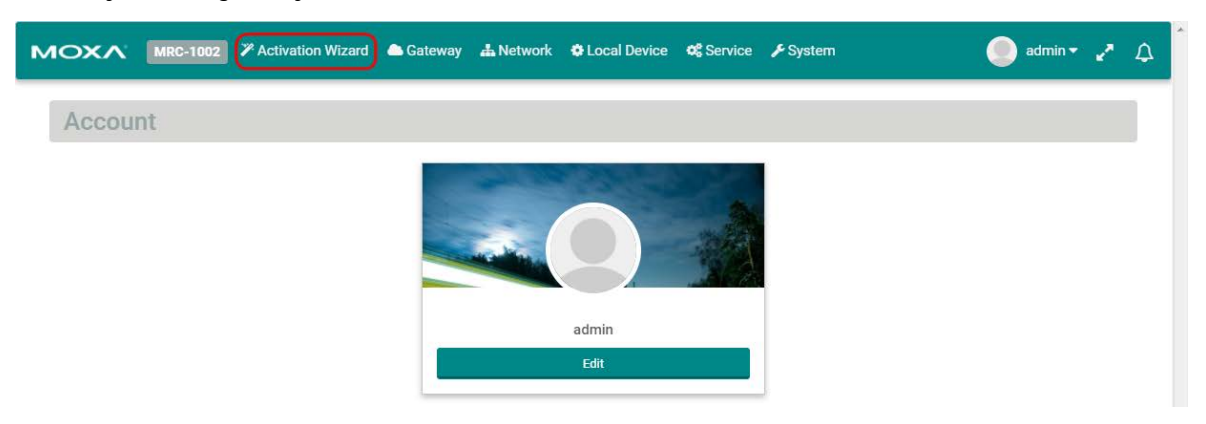

## Activate a Gateway

Below are the three options to register the MRC gateway.

| Option                                | Scenario                                                         |
|---------------------------------------|------------------------------------------------------------------|
| #1: I have an activation key          | You get a string from the MRC server administrator in order to   |
|                                       | activate your gateway.                                           |
| #2: I have an activation key in a USB | You get a file from the MRC server administrator in order to     |
| storage device                        | activate your gateway.                                           |
| #3: I do not have an activation key   | You get activating information from the MRC server administrator |
|                                       | to manually activate your gateway.                               |

## Activation Option #1

When choosing option 1, users need to copy the string (activation key) and paste it into the MRC gateway.

| мохл   | MRC-1002 X Activat | ion Wizard 🛛 📤 Gatewa | y 📥 Network       | Local Device         | 📽 Service 🍞 System |        | admin 👻 🦨 | ۵ |
|--------|--------------------|-----------------------|-------------------|----------------------|--------------------|--------|-----------|---|
| Wizard |                    |                       |                   |                      |                    |        |           |   |
| START  | ACTIVATION         | SCENARIO              | WAN               | LAN                  | LOCAL DEVICES      | TIME   | FINISH    |   |
|        |                    | Activation Key:       | I have activation | n key                |                    | Next 🌶 |           |   |
|        |                    | C                     | I have activation | n key in USB storage | 2                  |        |           |   |
|        |                    | C                     | I don't have acti | ivation key          |                    |        |           |   |

When choosing Option #1, follow the wizard to finish the gateway activation.

| м | )<br>XV | MRC-1002 | Activation | Wizard 🗅 Ga    | teway 📥 Network  | 🕸 Local Device  | 📽 Service | 🗲 System     |          | admin 🕶 | 2 | ۵ |
|---|---------|----------|------------|----------------|------------------|-----------------|-----------|--------------|----------|---------|---|---|
| 1 | Nizard  |          |            |                |                  |                 |           |              |          |         |   |   |
|   | START   | AC       | TIVATION   | SCENARIO       | WAN              | LAN             | LO        | CAL DEVICES  | TIME     | FINISH  |   |   |
|   |         |          | A          | ctivation Key: | Paste the activa | tion key string |           | <b>←</b> Bac | k Next 🗲 |         |   |   |

|        | MRC-1002 PActivation V | Wizard 🌰 Gateway | 📥 Network | Cocal Device | 📽 Service 🏾 🗲 System |        | 🔵 admin 🕶 🦨 | ۵ |
|--------|------------------------|------------------|-----------|--------------|----------------------|--------|-------------|---|
| Wizard |                        |                  |           |              |                      |        |             |   |
| START  | ACTIVATION             | SCENARIO         | WAN       | LAN          | LOCAL DEVICES        | TIME   | FINISH      |   |
|        |                        |                  |           |              | <b>←</b> Back        | Next 🗲 |             |   |
|        | Ac                     | tivation Key:    |           |              | *                    |        |             |   |

Select the time zone where you will install the gateway.

| мохл   | MRC-1002 | Activation Wiz | ard 🗅 Gateway | A Network       | Local Device      | of Service   | 🗲 System      |        | 🥚 admin 🕶 🦨 | ۵ |
|--------|----------|----------------|---------------|-----------------|-------------------|--------------|---------------|--------|-------------|---|
| Wizard |          |                |               |                 |                   |              |               |        |             |   |
| START  | AC       | TIVATION       | SCENARIO      | WAN             | LAN               | LO           | CAL DEVICES   | TIME   | FINISH      |   |
|        |          | ті             | me Zone: (+   | 08:00) Beijing, | Hong Kong, Singap | oore, Taipei | <b>◆</b> Back | Next > |             |   |

On the last step, please click "Initialize Now" to activate your gateway. (Remember to first connect your gateway to the Internet.)

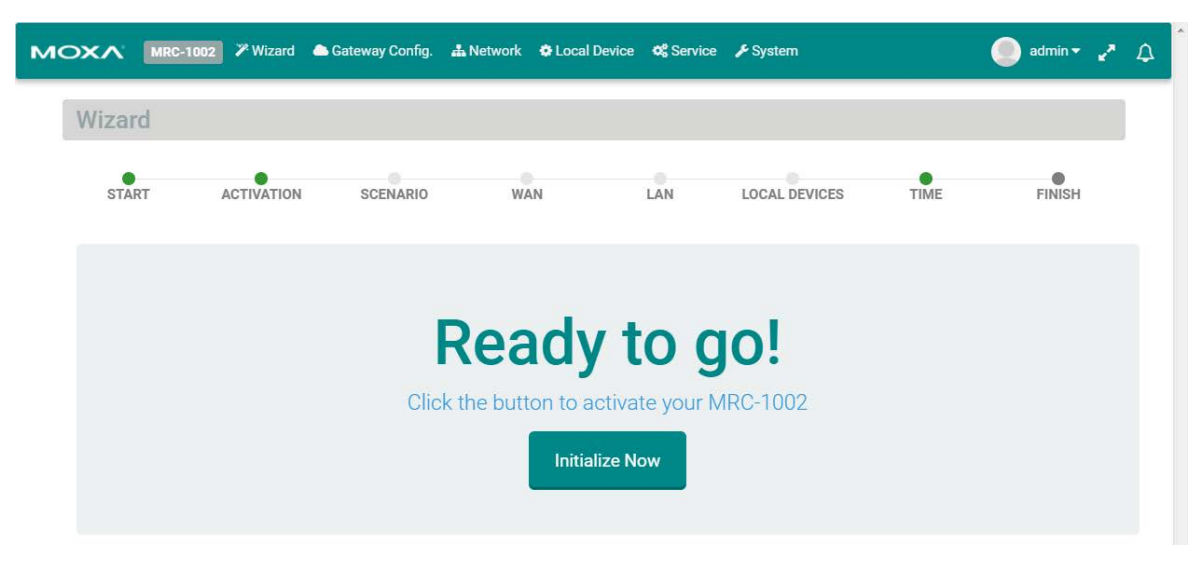

Input the activation key.

## Activation Option #2

When choosing Option #2, the MRC gateway will execute the auto configuration exchange with the MRC server. Users should insert the USB drive that has the activation file stored on it. Then, follow the wizard to finish activating your gateway.

| мохл   | MRC-1002 🏼 🖉 Activa | ition Wizard 🛛 📤 Gatewa | ay 📥 Network       | Local Device       | 📽 Service 🏼 🖌 System |        | 🧶 admin 🕶 🦨 🗘 |
|--------|---------------------|-------------------------|--------------------|--------------------|----------------------|--------|---------------|
| Wizard |                     |                         |                    |                    |                      |        |               |
| START  | ACTIVATION          | SCENARIO                | WAN                | LAN                | LOCAL DEVICES        | TIME   | FINISH        |
|        |                     |                         |                    |                    |                      | Next 🌶 |               |
|        |                     | Activation Key:         | I have activation  | key                |                      |        |               |
|        |                     | (0                      | I have activation  | key in USB storage |                      |        |               |
|        |                     | C                       | I don't have activ | vation key         |                      |        |               |

Confirm your USB dongle has the correct activation key installed.

| MOXA   | MRC-1002 🏸 | Activation Wizard | 📤 Gateway 📑  | Network   | Cocal Device  | 🕫 Service 🏒 | <sup>c</sup> System |        | 🧶 admin 🕶 🦨 | ۵ |
|--------|------------|-------------------|--------------|-----------|---------------|-------------|---------------------|--------|-------------|---|
| Wizard |            |                   |              |           |               |             |                     |        |             |   |
| START  | ACTIVA     | ATION SCI         | ENARIO       | WAN       | LAN           | LOCA        | L DEVICES           | TIME   | FINISH      |   |
|        |            |                   |              |           |               |             | 🗲 Back              | Next 🗲 |             |   |
|        |            | M                 | ake sure tha | t the USE | B Key is inse | rted to MF  | RC-1002.            |        |             |   |

Select the time zone where you will install the gateway.

| MOXA   | MRC-1002 | Activation Wizard | 📤 Gateway         | 📥 Network        | Local Device      | of Service    | 🗲 System      |        | 🧶 admin 🔹 🦨 | ۵ |
|--------|----------|-------------------|-------------------|------------------|-------------------|---------------|---------------|--------|-------------|---|
| Wizard |          |                   |                   |                  |                   |               |               |        |             |   |
| START  | ACTI     | VATION SCI        | ENARIO            | WAN              | LAN               | LOC           | AL DEVICES    | TIME   | FINISH      |   |
|        |          |                   |                   |                  |                   |               | <b>←</b> Back | Next 🗲 |             |   |
|        |          | Time 2            | <b>Yone:</b> (+0) | 8:00) Beijing, H | Hong Kong, Singap | ore, Taipei 👻 |               |        |             |   |

On the last step, please click "Initialize Now" to activate your gateway. (Remember to first connect your gateway to the Internet.)

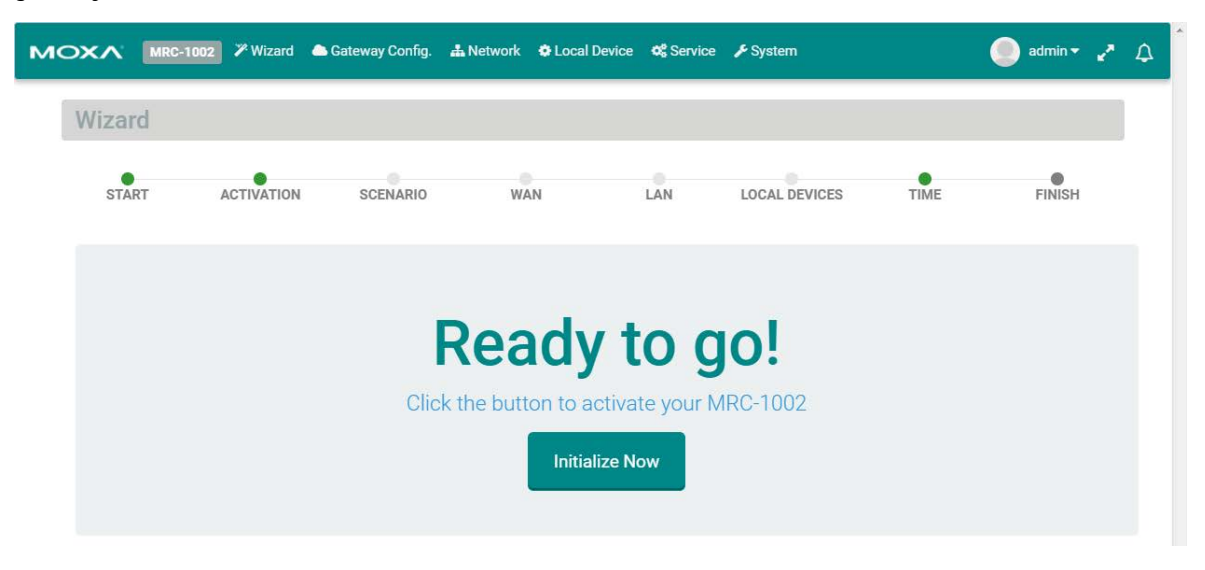

## Activation Option #3

When choosing option #3, you need to fill in all the necessary information retrieved **from the MRC Server** administrator step by step.

| мохл   | MRC-1002 Z Activat | ion Wizard 🛛 📤 Gatewa | ny 👗 Network      | Local Device                       | Service | 🗲 System    |        | 🥥 admin 🕶 🦨 | ۵ |
|--------|--------------------|-----------------------|-------------------|------------------------------------|---------|-------------|--------|-------------|---|
| Wizard |                    |                       |                   |                                    |         |             |        |             |   |
| START  | ACTIVATION         | SCENARIO              | WAN               | LAN                                | LO      | CAL DEVICES | TIME   | FINISH      |   |
|        |                    | Activation Key:       | I have activation | n key                              |         |             | Next 🗲 |             |   |
|        |                    |                       | I have activation | n key in USB storag<br>ivation key | e       |             |        |             |   |

#### Step 1:

Input the MRC server IP address or domain name, service port, the Group Code, and a user-defined gateway name. The gateway name must be unique in the MRC server. If activation is not successful, it is possible that you registered your gateway with an existing name already stored in the MRC server. If you have any further issues please contact your MRC server administrator.

| мохл  | MRC-1002 | 🎢 Wizard   | lateway Config.  | 📥 Network | Local Device | ¢ Service | 🗲 System      |          | 🥚 admin 🕶 🖌 | <b>ب</b> |
|-------|----------|------------|------------------|-----------|--------------|-----------|---------------|----------|-------------|----------|
| Wizar | d        |            |                  |           |              |           |               |          |             |          |
| STAF  | RT J     | ACTIVATION | SCENARIO         | WA        | AN           | LAN       | LOCAL DEVICES | TIME     | FINISH      |          |
|       |          |            |                  |           |              |           | ← Bac         | k Next 🗲 |             |          |
|       |          | Se         | rver IP Address: |           |              |           |               |          |             |          |
|       |          |            | Port:            | 443       |              |           |               |          |             |          |
|       |          |            | Group Code:      |           |              |           |               |          |             |          |
|       |          |            | Gateway Name:    |           |              |           |               |          |             |          |

| Description                                                                |
|----------------------------------------------------------------------------|
| The IP Address or the host domain name and the service port of the MRC     |
| server.                                                                    |
| The unique code to register the MRC gateway to the device group in the MRC |
| server.                                                                    |
| The unique name of the MRC gateway within the same device group in the     |
| MRC Server.                                                                |
|                                                                            |

**NOTE** The Group Code is provided by your MRC Server administrator. If you are the MRC Server administrator, please check "Group Code" in the MRC Server.

#### Step 2:

Choose the network scenario for your gateway's Internet installation.

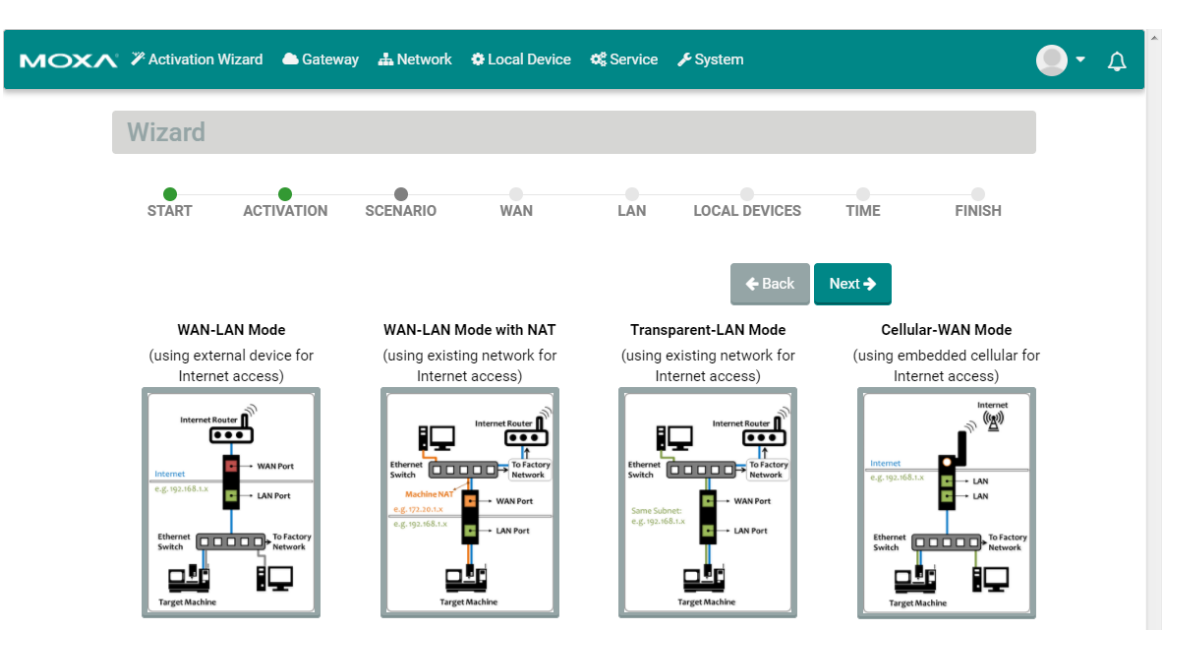

| Mode                  | Scenario                                                                        |
|-----------------------|---------------------------------------------------------------------------------|
| WAN-LAN Mode          | Connect an external ADSL modem, cable modem, or Internet WIFI router to         |
|                       | establish remote access.                                                        |
| WAN-LAN Mode with NAT | Use the existing factory network to access the Internet in order to establish   |
|                       | remote access. Keep the device communicating to the factory network by using    |
|                       | NAT.                                                                            |
| Transparent-LAN Mode  | Use the existing factory network to access the Internet in order to establish   |
|                       | remote access. Keep the LAN device communication transparent to the factory     |
|                       | network.                                                                        |
| Cellular-WAN Mode     | Use cellular as Internet access. The two Ethernet ports are both LAN ports that |
|                       | can be used for connecting to local devices.                                    |

#### Step 3:

Select the Internet Access method for your MRC gateway. WAN-LAN Mode, WAN-LAN Mode with NAT, Transparent-LAN Mode:

|        | C-1002 🏾 X Activation Wiza | ard 📤 Gatewa | ay 📥 Network 🔅 L                                                                | ocal Device 🛛 🕫 S           | ervice 🎤 System |        | admin 🔹 🦨 |
|--------|----------------------------|--------------|---------------------------------------------------------------------------------|-----------------------------|-----------------|--------|-----------|
| Wizard |                            |              |                                                                                 |                             |                 |        |           |
| START  | ACTIVATION                 | SCENARIO     | WAN                                                                             | LAN                         | LOCAL DEVICES   | TIME   | FINISH    |
|        |                            |              |                                                                                 |                             | 🗲 Back          | Next 🇲 |           |
|        |                            |              |                                                                                 |                             |                 |        |           |
|        | Internet IP                | Setting: ©   | Static IP                                                                       | P © PPPoE                   |                 | _      |           |
|        | Internet IP<br>DNS :       | Setting: ON  | Static IP   DHC  DHC  DNS Server IP Address                                     | P © PPPoE<br>DHCP or PPPoE) |                 |        |           |
|        | Internet IP<br>DNS 5       | Setting:     | Static IP  DHC Server (Optional for DNS Server IP Address DNS Server IP Address | P © PPPoE<br>PDCP or PPPoE) |                 |        |           |

| Internet IP Setting: | Static IP   | DHCP | PPPoE |
|----------------------|-------------|------|-------|
| IP Address:          | IP Address  |      |       |
| Subnet Mask:         | Subnet Masl | ¢    |       |
| Gateway:             | IP Address  |      |       |

#### DNS Server (Optional for DHCP or PPPoE)

| DNS Server1: | DNS Server IP Address |
|--------------|-----------------------|
| DNS Server2: | DNS Server IP Address |
| DNS Server3: | DNS Server IP Address |

#### Setting DHCP

| Internet IP Setting: | Static IP     | OHCP           | O PPPOE      |
|----------------------|---------------|----------------|--------------|
|                      | DNS Server (O | ptional for DH | CP or PPPoE) |

| DNS Server1: | DNS Server IP Address |
|--------------|-----------------------|
| DNS Server2: | DNS Server IP Address |
| DNS Server3: | DNS Server IP Address |

#### Setting PPPoE

DNS Server3:

| Internet IP Setting: | Static IP             | DHCP           | PPPoE        |  |  |  |  |  |
|----------------------|-----------------------|----------------|--------------|--|--|--|--|--|
| User Name:           | PPPoE User            | Name           |              |  |  |  |  |  |
| Password:            | PPPoE User Password   |                |              |  |  |  |  |  |
| Host Name:           | PPPoE Host Name       |                |              |  |  |  |  |  |
|                      | DNS Server (0         | ptional for DH | CP or PPPoE) |  |  |  |  |  |
| DNS Server1:         | DNS Server            | IP Address     |              |  |  |  |  |  |
| DNS Server2:         | DNS Server IP Address |                |              |  |  |  |  |  |

DNS Server IP Address

6-8

Cellular-WAN Mode:

| мохл   | MRC-1002 Activation  | Wizard 🏻 📤 Gat | eway 📥 Network      | 🌣 Local Device 🛛 🕫  | Service 🍾 System |        | 🧶 admin 🕶 🦨 🗘 |
|--------|----------------------|----------------|---------------------|---------------------|------------------|--------|---------------|
| Wizard |                      |                |                     |                     |                  |        |               |
| START  | ACTIVATION           | SCENARIO       | WAN                 | LAN                 | LOCAL DEVICES    | TIME   | FINISH        |
|        |                      |                |                     |                     | <b>←</b> Back    | Next 🗲 |               |
|        | Intern               | et IP Setting: | Cellular            |                     |                  |        |               |
|        | Carrier:             | AT&T           |                     |                     | •                |        |               |
|        | APN:                 | APN            |                     |                     |                  |        |               |
|        | PIN:                 | PIN            |                     |                     |                  |        |               |
|        | Username:            | Username       |                     |                     |                  |        |               |
|        | Password:            | Password       |                     |                     |                  |        |               |
|        | Cellular Keep Alive: | On             |                     |                     |                  |        |               |
|        | Cellular Watchdog:   | Off            |                     |                     |                  |        |               |
|        |                      |                | DNS Server (Optiona | l for DHCP or PPPoE | )                |        |               |
|        | ļ                    | DNS Server1:   | DNS Server IP Add   | Iress               |                  |        |               |
|        | 1                    | DNS Server2:   | DNS Server IP Add   | iress               |                  |        |               |
| BACK   | j                    | DNS Server3:   | DNS Server IP Add   | iress               |                  |        |               |

NOTE To ensure the stability of cellular connection, please enable "Cellular Keep Alive" and "Cellular Watchdog"
 1) "Cellular Keep Alive" keeps checking the cellular availability and once it fails, the MRC gateway will try to reconnect to the cellular base station.

2) "Cellular Watchdog" keeps monitoring the internal cellular module status and once the module is abnormal, the MRC gateway will reset the module.

#### Step 4:

Input the LAN settings and the management IP for your MRC gateway. The MRC gateway's management IP and subnet must be the same as the network where your local devices are located.

| мохл  | MRC-1002 | 🎢 Wizard   | 🗅 Gateway Config. | A Network   | Local Device | of Service | 🗲 System      |             | 🧶 admin 🔹 🖍 | \$ |
|-------|----------|------------|-------------------|-------------|--------------|------------|---------------|-------------|-------------|----|
| Wizar | d        |            |                   |             |              |            |               |             |             |    |
| STAF  | RT A     | ACTIVATION | SCENARIO          | WA          | N            | LAN        | LOCAL DEVICES | TIME        | FINISH      |    |
|       |          |            |                   |             |              |            | ← Bac         | sk 🛛 Next 🗲 |             |    |
|       |          | Manager    | ment IP Address:  | 192.168.127 | .254         |            |               |             |             |    |
|       |          |            | Subnet Mask:      | 255.255.255 | 5.0          |            |               |             |             |    |

#### Step 5:

Configure your local devices for remote access. Click "..." to add a local device.

| м | <b>NXC</b> | MRC-1002 | 🎢 Wizard | lateway Config. | 📥 Network | Local Device | ¢ Service |               |        | 🥘 admin 🕶 | 2 | ۵ |
|---|------------|----------|----------|-----------------|-----------|--------------|-----------|---------------|--------|-----------|---|---|
| [ | Wizar      | d        |          |                 |           |              |           |               |        |           |   |   |
|   | STAF       | RT A     |          | SCENARIO        | WA        | N            | LAN       | LOCAL DEVICES | TIME   | FINISH    |   |   |
|   |            |          |          |                 |           |              |           | <b>←</b> Back | Next 🗲 |           |   |   |
|   |            | E        | 1        | Name            |           | IP           |           | Health Check  |        | + -       |   |   |

Input the name of a local device and its IP address. Select "Ping Check" or "Port Link" for the MRC gateway to check the health status of your device by PING or Port Link On/Off events. You can disable the Health Check function if you want.

| Wizard |            |                | Add Device          |   | × |             |
|--------|------------|----------------|---------------------|---|---|-------------|
| START  | ACTIVATION | Name:          | Device's name       |   |   | TIME FINISH |
|        |            | IP:            | Device's IP Address |   | N | ext 🗲       |
|        |            | Health Check:  | Ping Check          | - |   | •           |
|        |            | Ping Interval: | 60                  |   |   |             |

Users can configure a maximum of 25 local devices for remote access through the MRC Suite.

|        | IRC-1002 | 🎢 Wizard 🛛 🛆 🕻 | Gateway Config. | 🛔 Network | Local Device | of Service | ✤ System           |        | 🥏 admin 🕶 | 2 | <u>م</u> |
|--------|----------|----------------|-----------------|-----------|--------------|------------|--------------------|--------|-----------|---|----------|
| Wizard |          |                |                 |           |              |            |                    |        |           |   |          |
| START  | A        |                | SCENARIO        | WA        | N            | LAN        | LOCAL DEVICES      | TIME   | FINISH    |   |          |
|        |          |                |                 |           |              |            | <b>←</b> Back      | Next 🗲 |           |   |          |
|        |          | Name           |                 | IP        |              |            | Health Check       |        | + -       |   |          |
|        |          | Controlle      | er              | 192.168.  | 127.1        |            | Ping Check (10 sec | onds)  |           |   |          |

#### Step 6:

Select the time zone where you will install the gateway.

| мохл   | MRC-1002 | Activation | Wizard 🛛 📤 Gateway | 📥 Network        | Local Device     | 📽 Service    | 🗲 System      |        | 🥘 admin 🕶 🧨 | ۵ |
|--------|----------|------------|--------------------|------------------|------------------|--------------|---------------|--------|-------------|---|
| Wizard |          |            |                    |                  |                  |              |               |        |             |   |
| START  | AC       | TIVATION   | SCENARIO           | WAN              | LAN              | LO           | CAL DEVICES   | TIME   | FINISH      |   |
|        |          |            |                    |                  |                  |              | <b>←</b> Back | Next 🗲 |             |   |
|        |          |            | Time Zone: (+      | +08:00) Beijing, | Hong Kong, Singa | oore, Taipei | •             |        |             |   |

On the last step, please click "Initialize Now" to activate your gateway. (Remember to first connect your gateway to the Internet.)

|        | C-1002 🏾 🖉 Activation Wiza                 | rd 🦲 Gateway | 📥 Network 🛛 🗘 | .ocal Device 🛛 😋 S | iervice 🖋 System |      | 🔵 admin 🔹 🦨 🗘 |  |  |
|--------|--------------------------------------------|--------------|---------------|--------------------|------------------|------|---------------|--|--|
| Wizard |                                            |              |               |                    |                  |      |               |  |  |
| START  | ACTIVATION                                 | SCENARIO     | WAN           | LAN                | LOCAL DEVICES    | ТІМЕ | FINISH        |  |  |
|        |                                            |              |               |                    |                  |      |               |  |  |
|        |                                            | R            | eady          | to g               | jo!              |      |               |  |  |
|        | Click the button to activate your MRC-1002 |              |               |                    |                  |      |               |  |  |
|        |                                            |              | Initia        | lize Now           |                  |      |               |  |  |

The following topics are covered in this chapter:

- Activation Status
- Tunnel Control

## **Activation Status**

On the "Gateway" settings page, you can check the activation status of your MRC gateway. You can also configure the remote access capability of your MRC gateway. In the Network Connection Status row below, it shows two status. On the left hand side, it show the activation status, and on the right hand side, it shows the network connection status. Please refer to below table to see the status.

| Activation Status              | Meaning                                                            |
|--------------------------------|--------------------------------------------------------------------|
| Error to get activation status | Not yet to insert Activation Key in the MRC Gateway                |
| Connecting to internet         | Fail to connect internet                                           |
| Activated                      | MRC Gateway is activated by MRC-Server                             |
| Deactivated                    | MRC Gateway is deactivate by MRC-Server                            |
| Reactivating                   | MRC Gateway is reactivating for sync data after MRC-Server upgrade |
| Expired                        | MRC Gateway is expired from group/domain due date                  |
| Disabled by Server Admin       | MRC Gateway service off from MRC-Server                            |
| Deleted by Server Admin        | MRC Gateway deleted from MRC-Server                                |

| Network Connection Status | Meaning                                          |
|---------------------------|--------------------------------------------------|
| Online                    | MRC1002 is connected to MRC-Server by MRC tunnel |

| MOXA MRC-1002 7 Activation Wiza | ard 🕒 Gateway 📥 Network 🔅 Lo | cal Device 🛯 🕫 Service 🎤 System | 🥘 admin 🕶 🦨 🗘 |
|---------------------------------|------------------------------|---------------------------------|---------------|
| Gateway / Activation Stat       | Activation Status            |                                 |               |
| GATEWAY                         | ACTIVATION STATUS            |                                 |               |
| ACTIVATION STATUS               |                              |                                 | 8             |
| TUNNEL CONTROL                  | Name:                        | GW_Writer_UI_Review_1127        | _             |
|                                 | Status:                      | Activated / Online              |               |
|                                 |                              |                                 |               |

## **Tunnel Control**

Users can configure the method for how the MRC gateway establishes a tunnel for remote access.

| MRC-1002 Activation | Wizard 📤 Gateway 📥 Network 🏶 | Local Device 🛯 📽 Service 🖌 System | 🕘 admin 🕶 🦨 🗘 |
|---------------------|------------------------------|-----------------------------------|---------------|
| Gateway Tunnel Cont | rol                          |                                   |               |
| GATEWAY             | 🖋 TUNNEL CONTROL             |                                   |               |
| ACTIVATION STATUS   |                              |                                   | 8 2           |
| TUNNEL CONTROL      | Tunnel Status                | : Connect                         |               |
|                     | Tunnel Control               | Permanent connection              | •             |
|                     |                              |                                   |               |

Click on " " to change the tunnel control settings. There are three tunnel control options:

| Option                | Description                                                                      |
|-----------------------|----------------------------------------------------------------------------------|
| Permanent Connection  | The MRC gateway automatically establishes the tunnel for remote access           |
|                       | whenever a connection to the Internet is available.                              |
| Controlled by USB key | The MRC gateway initializes the tunnel for remote access only when a USB dongle  |
|                       | (loaded with the gateway's activation key) is inserted into the gateway.         |
| Controlled by DI ON   | The MRC gateway initializes the tunnel for remote access only when a DI (digital |
|                       | input) has been detected.                                                        |

| MC-1002 Activation    | Wizard 🗅 Gateway 🍰 Network 🌩 Loc | al Device 📽 Service 🗲 System                                         | 🥏 admin 🕶 🦨 🗘 |
|-----------------------|----------------------------------|----------------------------------------------------------------------|---------------|
| Gateway / Tunnel Cont | trol                             |                                                                      |               |
| GATEWAY               | 🖋 TUNNEL CONTROL                 |                                                                      |               |
| ACTIVATION STATUS     | Tunnel Control:                  | Permanent connection                                                 |               |
| TUNNEL CONTROL        |                                  | Permanent connection<br>Controlled by USB Key<br>Controlled by DI ON |               |
|                       | <b>&amp;</b> Back                |                                                                      |               |

The following topic is covered in this chapter:

Scenario Setting

Users can change the network scenario settings and check the WAN/LAN status from the Network settings page.

## **Scenario Setting**

| MOXA MRC-1002 % Activ | vation Wizard 🔺 Gateway 🛃 Network 🌣 Local Device 🕫 Service 🗲 System | 🔵 admin 🕶 🖍 🗘 |
|-----------------------|---------------------------------------------------------------------|---------------|
| Network Scenario      | Setting                                                             |               |
| A NETWORK             | A SCENARIO SETTING                                                  |               |
| SCENARIO SETTING      |                                                                     | ß             |
| WAN STATUS            | WAN-LAN Mode                                                        | _             |
| LAN STATUS            | (using external device for Internet access)                         |               |
|                       | titionet<br>eg sys-bit.x          LAN Fort                          |               |
|                       | Ethernet<br>Switch<br>Target Machine                                |               |

Click "C" to change the tunnel control settings and click "Next" to continue inputting settings.

| Network / Scenario | tion Wizard Cateway A Networ                      | k 🏶 Local Device 📽 Service                                                                             | ₽ 🗲 System                                                                                                    | 🔵 admin 👻 🦨 🇘                                                                                                    |
|--------------------|---------------------------------------------------|----------------------------------------------------------------------------------------------------|----------------------------------------------------------------------------------------------------|----------------------------------------------------------------------------------------------------|
| A NETWORK          | A SCENARIO SETTING                                |                                                                                                    |                                                                                                    |                                                                                                    |
| SCENARIO SETTING   | WAN-LAN Mode                                      | WAN-LAN Mode with NAT                                                                                  | Transparent-LAN Mode                                                                                                    | Cellular-WAN Mode                                                                                                    |
| WAN STATUS         | (using external device for<br>Internet access)    | (using existing device for<br>Internet access)                                                         | (using existing network for<br>Internet access)                                                                                                    | (using embedded cellular<br>for Internet access)                                                                                                    |
| LAN STATUS         | Historret<br>G. Status<br>Settor<br>Tiget Machine | Hermet River<br>Unit of the sector<br>Sector<br>Sector<br>Sector<br>Sector<br>Sector<br>Target Machine | torend Rover<br>North Control<br>North Control<br>North C | Improve         Improve           Improve         Improve           Improve         < |
|                    | _                                                 |                                                                                                    |                                                                                                    |                                                                                                    |
|                    | <b>←</b> Back                                     |                                                                                                    |                                                                                                    |                                                                                                    |

| Mode                  | Scenario                                                                        |
|-----------------------|---------------------------------------------------------------------------------|
| WAN-LAN Mode          | Connect an external ADSL modem, cable modem, or Internet WIFI router to         |
|                       | establish remote access.                                                        |
| WAN-LAN Mode with NAT | Use the existing factory network to access the Internet in order to establish   |
|                       | remote access. Keep the device communicating to the factory network by using    |
|                       | NAT.                                                                            |
| Transparent-LAN Mode  | Use the existing factory network to access the Internet in order to establish   |
|                       | remote access. Keep the LAN device communication transparent to the factory     |
|                       | network.                                                                        |
| Cellular-WAN Mode     | Use cellular as Internet access. The two Ethernet ports are both LAN ports that |
|                       | can be used for connecting to local devices.                                    |

#### WAN-LAN Mode:

| MC-1002 Activation   | Wizard 🌰 Gateway 📥 Network                            | < 🌣 Local Device 🛯 📽 Service                                                                                                    | 🖌 System                                                                                                    | 🦲 admin 🕶 🥐 🏒                                                                                                    |
|----------------------|-------------------------------------------------------|----------------------------------------------------------------------------------------------------|----------------------------------------------------------------------------------------------------|----------------------------------------------------------------------------------------------------|
| Network / Scenario S | etting                                                |                                                                                                    |                                                                                                    |                                                                                                    |
| A NETWORK            | A SCENARIO SETTING                                    |                                                                                                    |                                                                                                    |                                                                                                    |
| SCENARIO SETTING     | WAN-LAN Mode                                          | WAN-LAN Mode with NAT                                                                                                    | Transparent-LAN Mode                                                                                                    | Cellular-WAN Mode                                                                                                    |
| WAN STATUS           | (using external device for<br>Internet access)        | (using existing device for<br>Internet access)                                                                                                    | (using existing network for<br>Internet access)                                                                                                    | (using embedded cellular<br>for Internet access)                                                                                                    |
| LAN STATUS           | VWN Pret<br>C (S) (S) (S) (S) (S) (S) (S) (S) (S) (S) | Harden Kall<br>Hoches Kall<br>Control Router<br>Hoches Kall<br>Control Router<br>Hoches Kall<br>Hoches Kall<br>Hoche | Edward<br>Bund<br>Sunto<br>Sunto | to receive the second second s |
|                      | <b>&amp;</b> Back                                     | Scenario Setting                                                                                                    | ì                                                                                                    |                                                                                                    |

#### Step 1: Setup Internet access

| MOXA MRC-1002 P Activatio | on Wizard 📤 Gateway 👗 Network 🔅 Lo | ocal Device 🛯 📽 Service 🎤 System        | 🧶 admin 🕶 🖍 🗘 |
|---------------------------|------------------------------------|-----------------------------------------|---------------|
| Network Scenario S        | etting                             |                                         |               |
| A NETWORK                 | L SCENARIO SETTING                 |                                         | 8             |
| SCENARIO SETTING          | Internet IP Setting:               | ◎ Static IP                             |               |
| WAN STATUS                |                                    | DNS Server (Optional for DHCP or PPPoE) |               |
| LAN STATUS                | DNS Server1:                       | DNS Server IP Address                   |               |
|                           | DNS Server2:                       | DNS Server IP Address                   |               |
|                           | DNS Server3:                       | DNS Server IP Address                   |               |
|                           |                                    |                                         | Next          |
|                           | <b>♦</b> Back                      |                                         |               |

#### Setting Static IP

| Internet IP Setting: | Static IP   | ◎ DHCP | PPPoE |
|----------------------|-------------|--------|-------|
| IP Address:          | IP Address  |        |       |
| Subnet Mask:         | Subnet Mask |        |       |
| Gateway:             | IP Address  |        |       |

#### DNS Server (Optional for DHCP or PPPoE)

| DNS Server1: | DNS Server IP Address |
|--------------|-----------------------|
|              |                       |
| DNS Server2: | DNS Server IP Address |
|              |                       |
| DNS Server3: | DNS Server IP Address |
|              |                       |

#### Setting DHCP

| Internet IP Setting: | Static IP     | OHCP           | PPPoE        |
|----------------------|---------------|----------------|--------------|
|                      | DNS Server (O | ptional for DH | CP or PPPoE) |
| DNS Server1:         | DNS Server    | IP Address     |              |
| DNS Server2:         | DNS Server    | IP Address     |              |
| DNS Server3:         | DNS Server    | IP Address     |              |

#### Setting PPPoE

| Internet IP Setting: | ◎ Static IP ◎ DHCP ◎ PPPoE              |
|----------------------|-----------------------------------------|
| User Name:           | PPPoE User Name                         |
| Password:            | PPPoE User Password                     |
| Host Name:           | PPPoE Host Name                         |
|                      | DNS Server (Optional for DHCP or PPPoE) |
| DNS Server1:         | DNS Server IP Address                   |
| DNS Server2:         | DNS Server IP Address                   |
| DNS Server3:         | DNS Server IP Address                   |

Step 2: Setup the management IP address for LAN (must be the same subnet as the local network devices).

| MOXA MRC-1002 PAG | ctivation Wizard 🔺 Gateway 🚠 Network 🔅 Lo | cal Device 🛯 📽 Service 🖌 System | 🥚 admin 🗸 🦨 🗘 |
|-------------------|-------------------------------------------|---------------------------------|---------------|
| Network Scenari   | io Setting                                |                                 |               |
| A NETWORK         | 📥 SCENARIO SETTING                        |                                 |               |
| SCENARIO SETTING  | IP Address:                               | 192.168.127.254                 |               |
| WAN STATUS        |                                           |                                 |               |
| LAN STATUS        | Subnet Mask:                              | 255.255.255.0                   |               |
|                   | _                                         |                                 | Next          |
|                   | + Back                                    |                                 |               |

Click "Next" and wait for the configurations to change.

#### WAN-LAN Mode with NAT:

| MC-1002 Activation   | Wizard 🌰 Gateway 🛔 Networ                      | k 🔹 Local Device 🐗 Service                                                                                                    | e 🎤 System                                      | 🥌 admin 🕶 🥕 🗘                                                                                                    |
|----------------------|------------------------------------------------|----------------------------------------------------------------------------------------------------|-------------------------------------------------|----------------------------------------------------------------------------------------------------|
| Network / Scenario S | etting                                         |                                                                                                    |                                                 |                                                                                                    |
| A NETWORK            | A SCENARIO SETTING                             |                                                                                                    |                                                 |                                                                                                    |
| SCENARIO SETTING     | WAN-LAN Mode                                   | WAN-LAN Mode with NAT                                                                                                    | Transparent-LAN Mode                            | Cellular-WAN Mode                                                                                                    |
| WAN STATUS           | (using external device for<br>Internet access) | (using existing device for<br>Internet access)                                                                                                    | (using existing network for<br>Internet access) | (using embedded cellular<br>for Internet access)                                                                                                    |
| LAN STATUS           | Harret Reale                                   | Herrer Breiter<br>Breiter<br>Breit | Herrer Raser                                    | terrer<br>terrer<br>terrer |
|                      | <b>←</b> Back                                  |                                                                                                    |                                                 |                                                                                                    |

#### Step 1: Setup Internet access.

| NETWORK         | A SCENARIO SETTING                         |                                                     |                                                     |                                               |
|-----------------|--------------------------------------------|-----------------------------------------------------|-----------------------------------------------------|-----------------------------------------------|
| CENARIO SETTING | WAN-LAN Mode<br>(using external device for | WAN-LAN Mode with NAT<br>(using existing device for | Transparent-LAN Mode<br>(using existing network for | Cellular-WAN Mode<br>(using embedded cellular |
| AN STATUS       | Internet Router                            | Internet access)                                    |                                                     | for Internet access)                          |
|                 | c.g: 192.168.1.x                           | Ethernet                                            | Ethernet                                            | e.g. 192.168.1.x                              |
|                 | Ethernet                                   | e.g. 192.168.1.x                                    | e.g. 192.168.1.X                                    | Ethernet                                      |
|                 | Target Machine                             | Target Machine                                      | Target Machine                                      | Target Machine                                |

Step 2: Setup management IP address for LAN (must be the same subnet as local network devices).

| MOXA MRC-1002 PActivation Wizard | 🛎 Gateway 👗 Network 🔅 Loc | cal Device 🕫 Service 🖋 Sys | tem 🥥 admin 🕶 🦨 🗘 |
|----------------------------------|---------------------------|----------------------------|-------------------|
| Network / Scenario Setting       |                           |                            |                   |
| A NETWORK                        | SCENARIO SETTING          |                            |                   |
| SCENARIO SETTING                 | IP Address:               | 192.168.127.254            |                   |
| WAN STATUS                       | Subnet Mask:              | 255.255.255.0              |                   |
| LAN STATUS                       |                           |                            | New               |
|                                  |                           |                            | Next              |
| •                                | Back                      |                            |                   |

Click "Next" and wait for the configurations to change.

#### Transparent-LAN Mode:

| MOXA <sup>®</sup> MRC-1002 <b>P</b> Activatio | n Wizard 🔺 Gateway 👍 Netwo                     | ork 🔹 Local Device 📽 Serv                                                                                                    | ice 🗲 System                                                        | 🦲 admin 🕶 🛃 🏠                                                                                                    |
|-----------------------------------------------|------------------------------------------------|----------------------------------------------------------------------------------------------------|---------------------------------------------------------------------|----------------------------------------------------------------------------------------------------|
| Network / Scenario Se                         | etting                                         |                                                                                                    |                                                                     |                                                                                                    |
| A NETWORK                                     | A SCENARIO SETTING                             |                                                                                                    |                                                                     |                                                                                                    |
| SCENARIO SETTING                              | WAN-LAN Mode                                   | WAN-LAN Mode                                                                                                    | Transparent-LAN Mode                                                | Cellular-WAN Mode                                                                                                    |
| WAN STATUS                                    | (using external device for<br>Internet access) | (using existing device for<br>Internet access)                                                                                                    | (using existing network for<br>Internet access)                     | (using embedded cellular<br>for Internet access)                                                                                                    |
|                                               | hterset Rater                                  | Interest Kourf<br>Interest Kourf<br>Interest Kourf | blerer Bohrer<br>Sentes Sobrer<br>C, syste Marker<br>Target Machine | there the factory for factory for the factory for the factor factor f |
|                                               | <b>←</b> Back                                  |                                                                                                    |                                                                     |                                                                                                    |

Step 1: Setup the unified interface for Internet access and LAN management IP address (must be the same as local devices' subnet).

| MOXA MRC-1002 X Activation Wizard A Ga | iteway 📥 Network 🏾 🏶 Lo | cal Device 🕫 Service 🎤 System           | 🦲 admin 🕶 🦨 🗘 |
|----------------------------------------|-------------------------|-----------------------------------------|---------------|
| Network / Scenario Setting             |                         |                                         |               |
| A NETWORK                              | RIO SETTING             |                                         |               |
| SCENARIO SETTING                       | Internet IP Setting:    | Static IP                               |               |
| WAN STATUS                             |                         | DNS Server (Optional for DHCP or PPPoE) |               |
| LAN STATUS                             | DNS Server1:            | DNS Server IP Address                   |               |
|                                        | DNS Server2:            | DNS Server IP Address                   |               |
|                                        | DNS Server3:            | DNS Server IP Address                   |               |
|                                        |                         |                                         | Next          |
|                                        |                         |                                         |               |
| - Back                                 |                         |                                         |               |

 ${\sf Click}$  "Next" and wait for the configurations to change.

#### Cellular-WAN Mode:

In this mode, the two Ethernet ports are operating as two LAN ports and your MRC gateway will use cellular to access the Internet.

| MOXA MRC-1002 Z Activation | Wizard 📤 Gateway 📥 Networ                                                                 | k 🍄 Local Device 🕫 Service                     | e ∲System                                                                                                    | odmin 🔹 🦨 🗘                                                                                                    |
|----------------------------|-------------------------------------------------------------------------------------------|------------------------------------------------|----------------------------------------------------------------------------------------------------|----------------------------------------------------------------------------------------------------|
| A NETWORK                  | A SCENARIO SETTING                                                                        |                                                |                                                                                                    |                                                                                                    |
| SCENARIO SETTING           | WAN-LAN Mode                                                                              | WAN-LAN Mode with NAT                          | Transparent-LAN Mode                                                                                                    | Cellular-WAN Mode                                                                                                    |
| WAN STATUS                 | (using external device for<br>Internet access)                                            | (using existing device for<br>Internet access) | (using existing network for<br>Internet access)                                                                                                    | (using embedded cellular<br>for Internet access)                                                                                                    |
| LAN STATUS                 | Herrert Kester<br>Herret WANFert<br>C. 5.92-56.4.4<br>HAN Port<br>Switch<br>Tiggt Machine | Kenario Settina                                | Herrer Rode<br>Herrer Rode<br>Herrer Rode<br>Herrer Rode<br>Herrer Rode<br>Herrer Rode<br>Herrer Rode<br>Herrer Rode<br>Herrer Rode<br>Herrer Rode<br>Herrer Rode<br>Herrer Rode<br>Herrer Rode<br>Herrer Rode<br>Herrer Herrer<br>Herrer Rode<br>Herrer Herrer<br>Herrer Rode<br>Herrer Herrer<br>Herrer Rode<br>Herrer Herrer<br>Herrer Herrer<br>Herrer Her | therenet<br>therenet<br>theren |
|                            |                                                                                           | Escentral Setting                              |                                                                                                    |                                                                                                    |
|                            | ← Back                                                                                    |                                                |                                                                                                    |                                                                                                    |

Step 1: Setup cellular for Internet access. There are two pre-defined carriers in the system, "AT&T" and "Verizon". If your cellular provider is not in the list, please choose "Generic".

| MOXA MRC-1002 Activation | Wizard 📤 Gateway 📥 Network | 🌣 Local Device 🛛 🕫 Service 🎤 System     | 🦲 admin 🕶 🦨 🗘 |
|--------------------------|----------------------------|-----------------------------------------|---------------|
| Network Scenario Set     | tting                      |                                         |               |
| A NETWORK                | L SCENARIO SETTING         |                                         | 8             |
| SCENARIO SETTING         | Addressing Met             | thod:      © Cellular                   |               |
| WAN STATUS               | Carrier:                   | AT&T                                    |               |
| LAN STATUS               | ADN                        | ADM                                     |               |
|                          | AFN.                       | Arn                                     |               |
|                          | PIN:                       | PIN                                     |               |
|                          | Username:                  | Username                                |               |
|                          | Password:                  | Password                                |               |
|                          | Cellular Keep Alive:       | Dn                                      |               |
|                          | Cellular Watchdog:         | Off                                     |               |
|                          |                            | DNS Server (Optional for DHCP or PPPoE) |               |
|                          | DNS Ser                    | ver1: DNS Server IP Address             |               |
|                          | DNS Ser                    | ver2: DNS Server IP Address             |               |
|                          | DNS Ser                    | ver3: DNS Server IP Address             |               |
|                          |                            |                                         | Next          |
|                          |                            |                                         |               |
| BACK                     | <b>←</b> Back              |                                         |               |

**APN:** Input the APN Access Point Name. (Provided by your carrier.)

PIN: Input the PIN code to unlock your SIM card. (Provided by your carrier)

**Username/Password:** Input username and password for Internet access. (Provided by your carrier) **Cellular Keep Alive:** When the cellular drops Internet access, the MRC gateway will restart the cellular connection to the carrier.

**Cellular Watchdog:** When the cellular system stops working, the MRC gateway will restart the cellular hardware to re-initialize the connection.

Step 2: Setup management IP address for LAN (must be the same subnet as local network devices).

| MC-1002 Activation Wizard | Gateway 📥 Network 🏾 🍄 Loo | cal Device 🕫 Service 🗲 System | 🦲 admin 👻 🦨 🗘 |
|---------------------------|---------------------------|-------------------------------|---------------|
| Network Scenario Setting  |                           |                               |               |
| A NETWORK                 | ARIO SETTING              |                               |               |
| SCENARIO SETTING          | IP Address:               | 192.168.127.254               |               |
| WAN STATUS                | Subnet Mask:              | 255.255.255.0                 |               |
| LAN STATUS                |                           |                               |               |
|                           |                           |                               | IVEXT         |
| + Back                    |                           |                               |               |
|                           |                           |                               |               |

Click "Next" and wait for the configurations to change.

The following topic is covered in this chapter:

Local Device

### **Local Device**

Users can locally add or remove Ethernet devices that are available for remote access. After modifying the local device list, the MRC gateway will automatically push the configuration back to the MRC server.

NOTE The MRC gateway must have the capability to access the Internet when performing this configuration. 🔵 admin 👻 🥕 MCC-1002 🌾 Wizard 📤 Gateway 🍰 Network 🌣 Local Device 🐝 Service 🖋 System Local Device **Local Device** LOCAL DEVICE LOCAL DEVICE Û 0 Edit IP/MAC Virtual IP Health Check Name Status Service 10.150.1.162 Offline 192.168.127.1 Ping Check (10 s) C 4 B Controller01

Click "•" to add more devices; click "•" to remove the selected device. After adding a new device and pressing the "•" button, the configurations will automatically update to the configurations on the MRC server.

| NETWORK         | A SCENARIO SETTING                                                                                                    |                                                                                                    |                                                                                                    | 8                                                                       |
|-----------------|----------------------------------------------------------------------------------------------------|----------------------------------------------------------------------------------------------------|----------------------------------------------------------------------------------------------------|-------------------------------------------------------------------------|
| CENARIO SETTING | WAN-LAN Mode                                                                                                    | WAN-LAN Mode with NAT                                                                                                    | Transparent-LAN Mode                                                                                                    | Cellular-WAN Mode                                                       |
| AN STATUS       | (using external device for<br>Internet access)                                                                                                    | (using existing device for<br>Internet access)                                                                                                    | (using existing network for<br>Internet access)                                                                                                    | (using embedded cellular<br>for Internet access)                        |
| AN STATUS       | therest four<br>Soldsree<br>C (1) 2005 1.1 C (1) C (1) | Herrer Bude<br>Herrer Bude<br>Herre | Herrer Haver<br>Herrer Haver<br>He | Internet<br>G. St. A.L.<br>Ethernet<br>Target Machine<br>Target Machine |

Input the name of the device and select the IP Ethernet device or L2 Ethernet device type. Then, input the IP address or MAC address for your device. If "Auto IP Mapping" configuration is enabled, you can choose any of the IP addresses in the virtual IP list for your IP Ethernet device. For the last step, you can choose "Health Check" function and select PING or port link to check the status of the device.

| MC-1002 Vizard         | lateway 🛔 Network | Cocal Device 📽 Service | ≁ System                            | 📄 admin 👻 🦨 🗘 |
|------------------------|-------------------|------------------------|-------------------------------------|---------------|
| Local Device / Local D | Device            |                        |                                     |               |
| LOCAL DEVICE           | I LOCAL DEVICE    |                        |                                     |               |
| LOCAL DEVICE           |                   |                        |                                     | + 🖿 🗢         |
|                        | Edit Name         | Status IP/MAC          | C Virtual IP Health Check           | Service       |
|                        | 🛛 🕜 Controller    | r01 Offline 192.168.12 | 27.1 10.150.1.162 Ping Check (10 s) | C 4 B         |
|                        |                   |                        |                                     |               |
|                        |                   |                        |                                     |               |

Users can also setup service-based access control of the devices. For example, you can limit the HTTP web service of the local device so that only Engineer A can have access to it. Therefore, other engineers will not be able to access that device's HTTP web service.

| Local Device | Service |                     |                     | ×     |         |
|--------------|---------|---------------------|---------------------|-------|---------|
| LOCAL DEVICE | Service | Protocol Port Range | Allowed Client List |       |         |
| LOCAL DEVICE | ALL     |                     | Any Client          | 2     | + 1 2   |
|              |         |                     |                     |       | Service |
|              |         |                     |                     | 3)    |         |
|              |         |                     |                     | III o |         |

**NOTE** The allowed client list is referring to the client list in the client management page.

# 10 Service

The following topic is covered in this chapter:

Service

## Service

Users can change the time zone if the gateway was moved to a location in a different time zone. This will reflect the local time when auditing the event logs.

| MOXA <sup>®</sup> MRC-1002 <sup>®</sup> Wizard | s Gateway 🚠 Network 🗢 Local Device 🕫 Service 🎤 System  | 🥏 admin 🕶 🦨 🗘 |
|------------------------------------------------|--------------------------------------------------------|---------------|
| Service / Date & Time                          |                                                        |               |
| ✿ SERVICE                                      | Ø DATE & TIME                                          |               |
| DATE & TIME                                    |                                                        | C             |
|                                                | 2017-11-24 18:10:41                                    |               |
|                                                | Time Zone: (+08:00) Beijing, Hong Kong, Singapore, Tai | pei           |
|                                                |                                                        |               |

#### Click "" to change the settings.

| мохл      | MRC-1002 | 🎢 Wizard | 🗅 Gateway | 📥 Network | Local Device | C Service  | 🗲 System                     |                | admin 🕶 | 2 | ۵ |
|-----------|----------|----------|-----------|-----------|--------------|------------|------------------------------|----------------|---------|---|---|
| Servic    | e / Date | & Time   |           |           |              |            |                              |                |         |   |   |
| ¢\$ SERV  | ICE      |          | Ø DATE    | & TIME    |              |            |                              |                |         |   |   |
| DATE & TI | ИЕ       |          |           |           | Time Zone:   | (+08:00) I | Beijing, Hong Kong, Singapor | re, Taipei 🗸 👻 |         |   |   |
|           |          |          |           |           |              |            |                              | 🖺 Save         |         |   |   |
|           |          |          | ← Back    | ¢         |              |            |                              |                |         |   |   |

| System / System Information     System Information       Firmware Upgrade<br>Reset To Default<br>Reboot     System Information       SYSTEM INFORMATION     System Information       Model Name     MRC-1002       Firmware Version     MRC1002_V1.0.0_17112216 | MRC-1002 & Wize    | ard 🌰 Gateway 🎄 Network 🌩 Local D | Device 📽 Service 🎤 System                                  | 🦲 admin 🗝 🦨 🗸 |
|----------------------------------------------------------------------------------------------------|--------------------|-----------------------------------|------------------------------------------------------------|---------------|
| SYSTEM         SYSTEM INFORMATION         Reboot           SYSTEM INFORMATION         System Information           Model Name         MRC-1002           Firmware Version         MRC1002_V1.0.0_17112216                                                       | System / System In | formation                         | System Information<br>Firmware Upgrade<br>Reset To Default |               |
| SYSTEM INFORMATION         System Information           Model Name         MRC-1002           Firmware Version         MRC1002_V1.0.0_17112216                                                                                                    |                    | SYSTEM INFORMATION                | Reboot                                                     |               |
| Model Name         MRC-1002           Firmware Version         MRC1002_V1.0.0_17112216                                                                                                    | SYSTEM INFORMATION |                                   | System Information                                         |               |
| Firmware Version MRC1002_V1.0.0_17112216                                                                                                    |                    | Model Name                        | MRC-1002                                                   |               |
|                                                                                                    |                    | Firmware Version                  | MRC1002_V1.0.0_17112216                                    |               |
|                                                                                                    |                    | l                                 |                                                            |               |

#### Users can obtain the system information locally and upgrade the firmware of the gateway.

| system System Info | 6 Firmware Uprade ×                                                                                                    |  |
|--------------------|----------------------------------------------------------------------------------------------------|--|
| SYSTEM             | Note:<br>1. Download the latest firmware from the Moxa website at<br>www.moxa.com.<br>2. Do NOT turn off the device during the firmware upgrade process<br>© Local Upgrade © Online Upgrade<br>Firmware File: Choose File No file chosen |  |
|                    |                                                                                                    |  |

If necessary, users can reset the gateway to default settings or reboot the gateway.

| MOXA MRC-1002 > Wizard | 🛎 Gateway 👎 Network 🔅 Local Device 🕫 Service 🌶 System                                                                                                    | 🛑 admin 🕶 🦨 🗘 |
|------------------------|----------------------------------------------------------------------------------------------------|---------------|
| System / System Info   | Reset To Default ×                                                                                                    |               |
| SYSTEM INFORMATION     | Are you sure to reset the MRC-1002 back to the default<br>settings?<br>Note:<br>During the reset-to-default process, you will be logged out of the MRC-1002. You<br>must wait until the process is complete before you can log into the MRC-1002<br>again. |               |
|                        | 2 Reset Cancel                                                                                                    |               |

| MOXA MRC-1002 > Wizard      | 🛎 Gateway 🎄 Network 🛭 & Local Device 🛇 Service 🖋 System                                                                                                    | odmin 👻 🦨 🗘 |
|-----------------------------|----------------------------------------------------------------------------------------------------|-------------|
| System / System Info        | Reboot Device ×                                                                                                    |             |
| ✓ SYSTEM SYSTEM INFORMATION | Are you sure you want to reboot the device?<br>Note: During the reboot process, you will be logged out of the device. You must wait<br>until the process is complete before you can log into the device again. |             |
|                             | Cancel Cancel                                                                                                    |             |